## Manuál pro zastupitele města Studénka

## Připojení k videokonferenci MS Teams a spuštění VHJ (virtuální hlasovací jednotky)

Ideální k provozu je PC, notebook (pro Teams i VHJ) nebo kombinace notebook (Teams) a mobilní telefon (VHJ)

## 1. Připojení k videokonferenci MS Teams

- K připojení k MS Teams není třeba žádná aplikace, ani není třeba nic instalovat
- Do emailu Vám přijde odkaz na videokonferenci MS Teams
- Klikněte na odkaz a připojte se k videokonferenci přes Vámi používaný webový prohlížeč (chrome, Firefox, edge)
- Přihlašte se k "hovoru" pod svým celým jménem (např. Jan Novák), aby všichni věděli, o koho se jedná
- Nastavte si webkameru, aby Vás všichni účastníci Teams mohli vidět naživo
- Nastavte si zvukové zařízení, aby Vás všichni účastnící Teams mohli slyšet a vy jste slyšel, co se děje v sále ZM
- Během jednání nechte zapnutou webkameru, mikrofon vypněte a zapínejte si ho pouze na vyzvání, aby se předešlo rušivým vlivům během jednání

## 2. Připojení k VHJ

- Připojte se přes webový prohlížeč k tomuto odkazu na VHJ https://app.vote.lepsi.city/#/login
- Přihlašte se pomocí účtu (gmail, apple ID), který jste zadávali IT oddělení

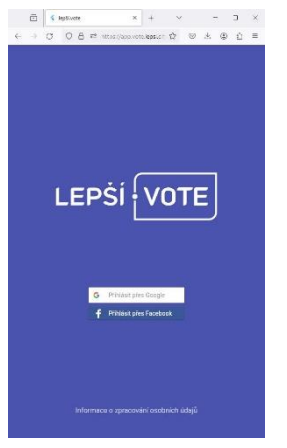

• Po správném přihlášení se spustí aplikace VHJ, kde uvidíte své jméno

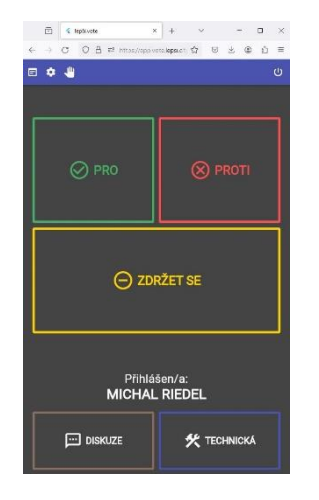

 Přes ozubené kolečko si můžete zkontrolovat Vaše ID v hlasovacím systému, případně změnit vzhled aplikace

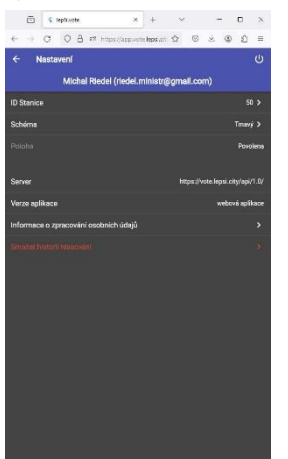

 Rozvrhněte si plochu Vašeho notebooku tak, abyste viděli Videokonferenci a měli zároveň přístup k VHJ, ideálně přes dvě okna prohlížeče (viz. obrázek)

| Hradiātē                                                                     | 25. zəs<br>Pfeds<br>H<br>01_schv                        | edání Zastupitelstv<br>edá: Ing. Stanislav<br>HLASOVÁNÍ č.<br>2.1.2015 10.28-24<br>álení program | ra mésta<br>Orság<br>1<br>u jednání |              |                              |
|------------------------------------------------------------------------------|---------------------------------------------------------|--------------------------------------------------------------------------------------------------|-------------------------------------|--------------|------------------------------|
| Onsig S.                                                                     | Sedik J.                                                | Kalakova T,                                                                                      | Hrepáčová B.                        | Oburrý M.    | pro proti                    |
| Zemanek J.                                                                   | Korečný P.                                              | Nervill J.                                                                                       | Svoboda L.                          | Storowsky P. |                              |
| Pospila P.                                                                   | Paszkaller L.                                           | Vojkävtová A.                                                                                    | Knopl J.                            | Papice L.    |                              |
| Scienek K.                                                                   | Caabe L.                                                | Snajtr A.                                                                                        | Vepřek B.                           | Begdah L     | zdržel se                    |
| Ke schväleni je p<br>Hasovani o usor                                         | otřeba 11 hlasů                                         |                                                                                                  |                                     |              | diskuse faktickå             |
| Ke schväleni je j<br>Hasovini o usni<br>Celkem zastupite<br>Omluveno: 0<br>P | ootreba 11 hiasú<br>esení<br>Nů: 21<br>Pro: 13 Proti: 5 | i Zdrželo se: 3                                                                                  | Nehlasovalo                         | : 0          | diskuse faktickå             |
| Ke schväleni je j<br>Hasováni o usn<br>Celkem zastupits<br>Omluvenc: 0<br>P  | otreba 11 hlasů<br>osení<br>Hů: 21<br>Pro: 13 Proti: 5  | 5 Zdrželo se: 3                                                                                  | Nehlasovalo                         | : 0          | diskuse Taktickå<br>prezence |

- Na videokonferenci vidíte to, co se děje v sále a pomocí VHJ se můžete hlásit do diskuze a k technické poznámce a samozřejmě i hlasovat pomocí tlačítek přímo na VHJ
- V případě instalace VHJ na mobilní telefon si stáhněte aplikaci lepší.vote z Google Play (momentálně nefunkční), nebo na APP store (<u>https://apps.apple.com/cz/app/lep%C5%A1%C3%AD-vote/id1552733149?l=cs</u>)
- Poté je třeba instalovat aplikaci na mobilní telefon, potvrdit sdílení emailu třetí straně a přihlásit se svým zadaným účtem (google, apple ID)
- Nikdy nezprovozňujte aplikaci VHJ na více než jednom zařízení, ideální je vše obsluhovat na notebooku

!!! Vždy se domluvte s IT oddělením na včasné zkoušce spojení přes VK a VHJ !!!